# Flat File adapter – Processing COBOL copybook files lab

| What th | is exercise is about                                                    | 1 |
|---------|-------------------------------------------------------------------------|---|
| Lab rec | juirements                                                              | I |
| What y  | ou should be able to do                                                 | 2 |
| Introdu | ction                                                                   | 2 |
| Exercis | e instructions                                                          | 2 |
| Part 1: | Initialize the workspace and prepare for the lab                        | 5 |
| Part 2: | Inbound scenario                                                        | 3 |
| 2.1.    | Prepare for the inbound scenario                                        | 7 |
| 2.2.    | Configure inbound using the external service wizard12                   | 2 |
| 2.3.    | Add Java component                                                      | 7 |
| 2.4.    | Test inbound scenario                                                   | ) |
| Part 3: | Outbound scenario2'                                                     | I |
| 3.1.    | Prepare for the outbound scenario                                       | 2 |
| 3.2.    | Configure outbound using external service wizard                        | 1 |
| 3.3.    | Test outbound scenario                                                  | ) |
| What y  | ou did in this exercise                                                 | 3 |
| Task: A | dding remote server to WebSphere Integration Developer test environment | ) |
|         |                                                                         |   |

# What this exercise is about

The objective of this lab is to provide you with an understanding of how to use the 'external data' wizard in WebSphere Integration Developer to generate business object definitions from a COBOL program source file. Then, the lab guides you through the configuration of inbound and outbound processing using these business object definitions to process COBOL copybook files.

# Lab requirements

List of system and software required for the student to complete the lab.

- WebSphere Integration Developer V6.2 installed and updated with latest fixes
- WebSphere Process Server V6.2 Test Environment installed and updated latest fixes
- Extract Labfiles62.zip to your C:\ (your root) drive

# What you should be able to do

At the end of this lab you should be able to:

- Import Flat File adapter RAR file into WebSphere Integration Developer
- Use External Data wizard to generate business object and wrapper definitions from a COBOL program source file
- Use External Service wizard to configure Activation Spec Properties, Resource Adapter Properties to generate Business Objects and other artifacts
- Deploy the adapter application onto WebSphere Process Server
- Test the deployed application using WebSphere Process Server test environment
- Restore the server configuration

# Introduction

Use the external data wizard to generate a business object definition for a COBOL program source file. After you have generated the business object definition, you can optionally rerun the external data wizard to generate a wrapper business object definition from the generated business object.

You will use external service wizard to configure Flat File adapter to convert COBOL copybook files to business objects during the inbound processing and convert business objects to COBOL copybook files during outbound processing.

# **Exercise instructions**

Some instructions in this lab are Windows operating-system specific. If you plan on running the lab on an operating-system other than Windows, you will need to run the appropriate commands, and use appropriate files ( .sh or .bat) for your operating system. The directory locations are specified in the lab instructions using symbolic references, as follows:

| Reference variable                | Windows location                                               | AIX <sup>®</sup> or UNIX <sup>®</sup><br>location |
|-----------------------------------|----------------------------------------------------------------|---------------------------------------------------|
| <wid_home></wid_home>             | C:\Program Files\IBM\WID62                                     |                                                   |
| <wps_home></wps_home>             | C:\ <wid_home>\runtimes/bi_v62</wid_home>                      |                                                   |
| <ffadapter_home></ffadapter_home> | <wid_home>\ResourceAdapters\FlatFile_6.2.0.0\deploy</wid_home> |                                                   |
| <lab_files></lab_files>           | C:\Labfiles62                                                  | /tmp/Labfiles62                                   |
| <workspace></workspace>           | <lab_files>\FlatFileCobol\workspace</lab_files>                |                                                   |
| <event_dir></event_dir>           | <lab_files>\FlatFileCobol\eventdir</lab_files>                 |                                                   |
| <archive_dir></archive_dir>       | <lab_files>\FlatFileCobol\archivedir</lab_files>               |                                                   |
| <out_dir></out_dir>               | <lab_files>\FlatFileCobol\outdir</lab_files>                   |                                                   |
| <fffiles></fffiles>               | <lab_files>\FFFiles</lab_files>                                |                                                   |
| <temp></temp>                     | C:\temp                                                        | /tmp                                              |

**Windows users note**: When directory locations are passed as parameters to a Java<sup>™</sup> program such as EJBdeploy or wsadmin, it is necessary to replace the backslashes with forward slashes to follow the Java convention. For example, replace C:\Labfiles62\ with C:/Labfiles62/

# Instructions if using a remote server for testing

Note that the previous table is relative to where you are running WebSphere Integration Developer. The following table is related to where you are running the remote test environment:

| Reference variable            | Example: Remote<br>Windows test server<br>location | Example: Remote<br>z/OS <sup>®</sup> test server<br>location | Input your values for the remote location of the test server |
|-------------------------------|----------------------------------------------------|--------------------------------------------------------------|--------------------------------------------------------------|
| <server_name></server_name>   | server1                                            | sssr011                                                      |                                                              |
| <was_home></was_home>         | C:\Program<br>Files\IBM\WebSphere\AppServer        | /etc/sscell/AppServer                                        |                                                              |
| <hostname></hostname>         | localhost                                          | mvsxxx.rtp.raleigh.ibm.com                                   |                                                              |
| <soap_port></soap_port>       | 8880                                               | 8880                                                         |                                                              |
| <telnet_port></telnet_port>   | N/A                                                | 1023                                                         |                                                              |
| <profile_name></profile_name> | AppSrv01                                           | default                                                      |                                                              |
| <userid></userid>             | N/A                                                | ssadmin                                                      |                                                              |
| <password></password>         | N/A                                                | fr1day                                                       |                                                              |

Instructions for using a remote testing environment, such as z/OS, AIX or Solaris, can be found at the end of this document, in the section "<u>Task: Adding remote server to WebSphere Integration Developer</u> test environment".

# Part 1: Initialize the workspace and prepare for the lab

This part of the lab, you will extract the required lab files and start the WebSphere Integration Developer V6.2 with a new workspace and then define required WebSphere Environment Variables using the administrative console of WebSphere Process Server V6.2

- 1. Extract the provided Labfiles62.zip to your C:\ (root) drive, if you have not already done so. This will create the necessary subdirectory structure to complete the lab, and provides you with sample text files
- 2. Start the WebSphere Integration Developer V6.2 with a new workspace
  - \_\_\_\_a. Select Start > All Programs > IBM WebSphere Integration Developer > IBM WebSphere Integration Developer V6.2 > WebSphere Integration Developer V6.2
  - \_\_\_\_b. From the Workspace Launcher window, enter **<WORKSPACE>** for the Workspace field

| 🚯 Workspace Launcher                                                                                                    |   | ×      |
|----------------------------------------------------------------------------------------------------|---|--------|
| Select a workspace                                                                                                    |   |        |
| IBM WebSphere Integration Developer 6.2 stores your projects in a folder called a workspace<br>Choose a workspace folder to use for this session. |   |        |
|                                                                                                    |   |        |
| Workspace: C:\Labfiles62\FlatFileCobol\workspace                                                                                                  | - | Browse |
| Eopy Settings                                                                                                    |   |        |
| ?                                                                                                    | < | Cancel |

- \_\_\_3. Click the button on the right corner to close the Welcome page and proceed with the workbench
- \_\_\_\_4. Follow the instructions of "**Define WebSphere variable**" lab to define the WebSphere variables listed in the table below, which are used later in this lab:

| Name       | Value                                  |
|------------|----------------------------------------|
| FF_EVENT   | C:\Labfiles62\FlatFileCobol\eventdir   |
| FF_ARCHIVE | C:\Labfiles62\FlatFileCobol\archivedir |
| FF_OUT     | C:\Labfiles62\FlatFileCobol\outdir     |

# Part 2: Inbound scenario

In this part, you will import the Flat File adapter RAR into the new workspace and use the external data wizard to generate a business object definition for a COBOL program source file. After you have generated the business object definition, you can optionally rerun the external data wizard to generate a wrapper business object definition from the generated business object.

You will make use of the new 'COBOL, C, or PL/I data binding' introduced in V6.2, while running the External service wizard to generate the required artifacts to convert COBOL copybook files to business objects during inbound processing.

# 2.1. Prepare for the inbound scenario

In this part of the lab you will create a module, use the external data wizard to generate a business object definition for a COBOL program source file. After you have generated the business object definition, you can optionally rerun the external data wizard to generate a wrapper business object definition from the generated business object.

- 1. Create FFCOBOLInboundModule
  - \_\_\_\_a. From the Business Integration window, right-click and select New > Module
  - \_\_\_\_b. From the New Module window, enter FFCOBOLInboundModule for the Module Name
  - \_\_\_\_ c. Ensure that the box next to **Open module assembly diagram** is checked

| 🚯 New Module 🔀 🕺                                                                                                    |
|----------------------------------------------------------------------------------------------------|
| Module<br>Create a new business integration module. A module is a project that is used for development, version management, organizing resources, and deploying to the runtime environment.                          |
| Module Name: FFCOBOLInboundModule                                                                                                    |
| ☑ Use default location                                                                                                    |
| Location: C:/WID612Workspace/FF/FFCOBOLInboundModule Browse                                                                                                    |
| ☑ Open module assembly diagram                                                                                                    |
| Business integration modules can be deployed and run on WebSphere Process Server. They can contain many types of components, such as business processes, assembled together for the purpose of business integration. |
|                                                                                                    |
| Cancel                                                                                                    |

- \_\_\_ d. click Finish
- \_\_\_\_ e. You will now see a new module, FFCOBOLInboundModule, created in your Business Integration window
- \_\_\_\_2. Generate the business object definition for the COBOL program source file
  - \_\_\_\_a. In the Business Integration section of the window, right-click the module, FFCOBOLInboundModule, and select **New > Business Object from External Data**

\_\_\_\_b. From the Business Object from External Data window, select Languages > COBOL

| 🚯 Business Object From External Data                                         | _ 🗆 🗙    |
|------------------------------------------------------------------------------|----------|
| Input Sources For Creating Business Objects                                  |          |
| Select an input source for creating business objects.                        |          |
| Eilter: type filter text                                                     | Ē.       |
| Input Sources:                                                               |          |
| E Adapters                                                                   |          |
|                                                                              |          |
| ⊂ C                                                                          |          |
| C (CICS Channel)                                                             |          |
| C (Multiple Output)                                                          |          |
| COBOL                                                                        |          |
| COBOL (CICS Channel)                                                         | <b>–</b> |
| Description:                                                                 |          |
| Create a new business object by importing data structures from a COBOL file. | <b>A</b> |

- \_\_\_ c. Click Next
- \_\_\_\_d. In the Business Object Mapping Details window,
  - 1) Note that the Selected mapping value is COBOL to Business Object
  - 2) For COBOL file, click Browse... and select the traderc99FF.ccp file located in <FFFILES>

| 🤀 External Data Discovery                                                                                       | _ 🗆 🗙    |
|----------------------------------------------------------------------------------------------------|----------|
| Business Object Mapping Details<br>The selected mapping details for the business objects you want to<br>create. | 0        |
| Selected mapping: COBOL to Business Object                                                                      | <b>T</b> |
| COBOL file:* C:\Labfiles62\FFFiles\taderc99FF.ccp                                                               | Browse   |

3) Click Next

\_\_\_\_e. In the Select Data Structures window, the new business object, called **DFHCOMMAREA**, is displayed

| 🚯 External Data                                                                                                    | ×          |
|----------------------------------------------------------------------------------------------------|------------|
| Select Data Structures                                                                                                    |            |
| Specify the settings used to compile the COBOL, C or PL/I file. Then click Find to discover the data structures in the file and select from which to build business objects. | $\bigcirc$ |
| Platform: Win32                                                                                                    |            |
| Code page: ISO-8859-1                                                                                                    | Select     |
| Advanced >>                                                                                                    |            |
| Data structures:                                                                                                    |            |
| (1) DFHCOMMAREA                                                                                                    | Find       |

- \_\_\_\_f. Select DFHCOMMAREA and click Next
- \_\_\_\_g. In the Generate Business Objects screen, ensure that the selected Module is FFCOBOLInboundModule and click **Finish**

| 🚯 External Dat                     | a                                                                          | ×      |
|------------------------------------|----------------------------------------------------------------------------|--------|
| Generate Bu<br>Specify the name    | and location of the new business object.                                   | Ħ      |
| Module:<br>Namespace:              | FFCOBOLInboundModule  http://FFCOBOLInboundModule    Use default namespace | New    |
| Folder:<br>Name:<br>Generation Sty | * DFHCOMMAREA                                                              | Browse |
| 0                                  | < Back Next > Einish                                                       | Cancel |

A business object, called DFHCOMMAREA, is created in the module

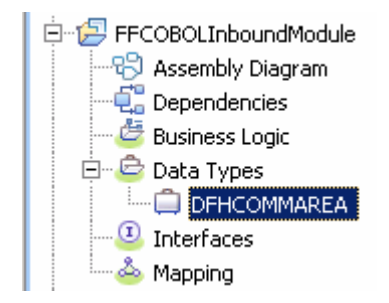

- \_\_\_\_3. Generate a wrapper business object definition. Wrapper business object definitions wrap existing business object definitions with additional function.
  - \_\_\_\_a. In the Business Integration section of the window, right-click the module and select New > Business Object from External Data
  - \_\_\_\_b. From the External Data window, select Adapters > Flat File under Available Types:

| 🤂 Business Object From External Data 🧱 📃                                                                                                    | IJ× |
|----------------------------------------------------------------------------------------------------|-----|
| Input Sources For Creating Business Objects Select an input source for creating business objects.                                                | )   |
| Eilter: type filter text                                                                                                    | B.  |
| Input Sources:                                                                                                    |     |
| Adapters  Adapters  Flat File  FIP FTP                                                                                                    | -   |
| E-E Languages                                                                                                    | •   |
| Description:                                                                                                    |     |
| Create a new business object using the FlatFile resource adapter to wrap an existing business object and dynamically specify interaction values. |     |

\_\_\_\_ c. From the next screen, ensure that the correct module, FFCOBOLInboundModule, is selected and click Next

**Note**: The resource adapter archive file is imported and a new connector project, **CWYFF\_FlatFile**, is listed under Business Integration view.

\_\_\_\_\_d. Provide the below values in Business Object Properties screen:

1) Data type: click **Browse...** A Data Type selection window is opened

2) Select DFHCOMMAREA under Matching data types

| 🚯 Data Type Selection 📃 🗖 🗙                                               |
|---------------------------------------------------------------------------|
| Filter by type, namespace, or file (? = any character, $*$ = any String): |
| *                                                                         |
| Matching data types:                                                      |
|                                                                           |

#### 3) Click OK

- \_\_\_\_e. To generate a business graph, select the Generate business graph for each business object check box
- \_\_\_\_\_f. Do not select the Generate retrieve container to retrieve multiple business objects check box. This new options is used and explained in outbound scenario

| 🚯 New Business Object                                                                                                    |     |
|----------------------------------------------------------------------------------------------------|-----|
| Business Object Properties                                                                                                    |     |
| Specify the properties for the new business object.                                                                                                    |     |
| Data type:  * DFHCOMMAREA {http://FFCOBOLInboundModule} Brow Generate business graph for each business object Namespace for generated business graph and container object. | New |
| Business object namespace: http://www.ibm.com/xmlns/prod/websphere/j2ca/flatfile                                                                                           |     |

# \_\_\_ g. Click Finish

A wrapper business object and a business graph, called **DFHCOMMAREAWrapper** and **DFHCOMMAREAWrapperBG**, as shown in the figure below, are listed for the current module in the Business Integration window

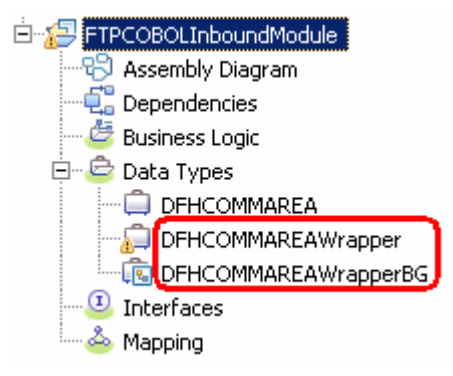

# 2.2. Configure inbound using the external service wizard

In this part of the lab you will use the new external service wizard and use the new 'COBOL, C, or PL/I data binding' to create the required artifacts to test the inbound scenario.

- 1. Ensure that the FFCOBOLInboundModule assembly diagram is opened in Assembly editor
  - \_\_\_\_a. In the Business Integration view, expand FFCOBOLInboundModule and double-click Assembly Diagram
- 2. To start External Service from the Palette:
  - \_\_\_\_a. From the **Palette** on the left side of Assembly Diagram, click **Inbound Adapters**:
  - \_\_ 3. Under Inbound Adapters, click the Flat File and then click the empty canvas of the assembly diagram

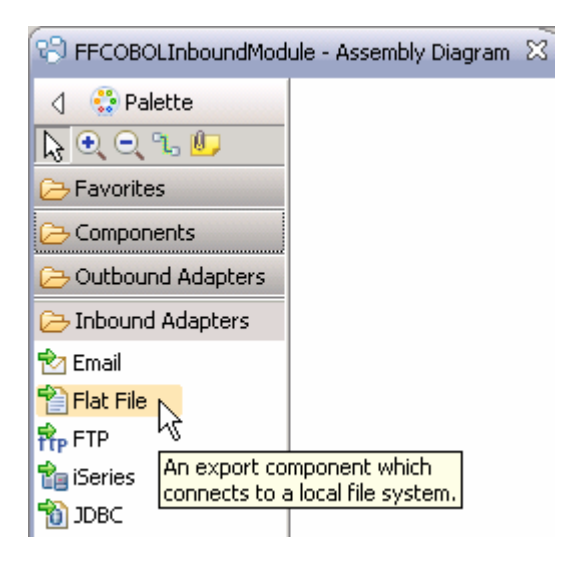

4. From the Flat File Service screen, select Create a service (advanced)

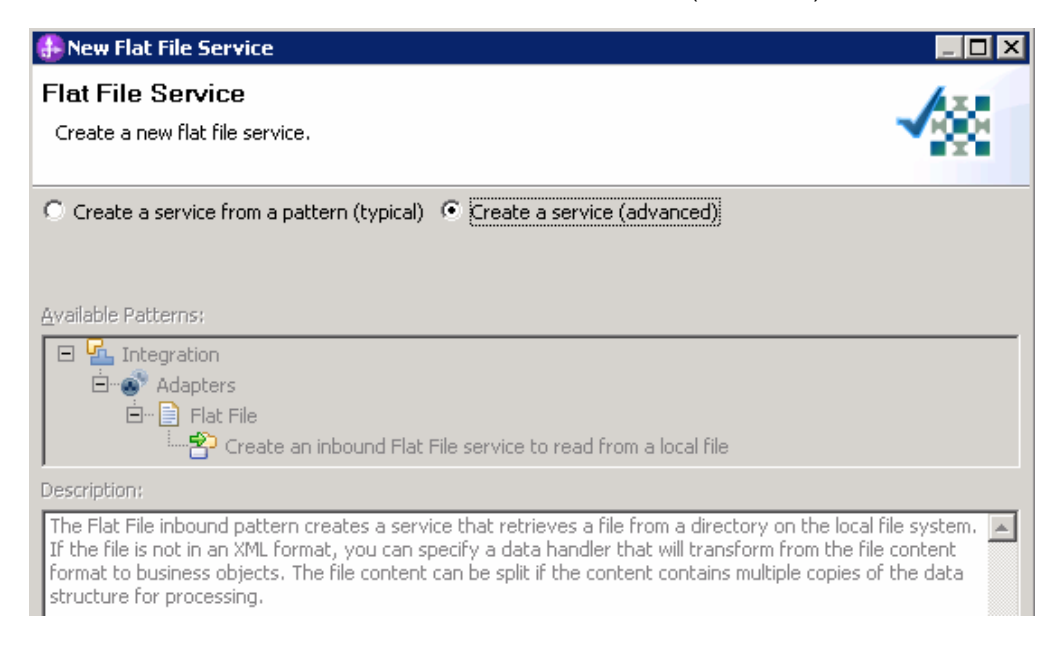

#### \_\_\_a. Click Next

Note: You can also start the External Service from the File menu option:

From the main menu, select **File > New > External Service**. This opens an External Service wizard that helps you obtain a service which establishes connectivity with other systems.

Select Adapters > Flat File and click Next

\_ 5. On the Select an Adapter screen, select IBM WebSphere Adapter for Flat Files (IBM : 6.2.0.0) > CWYFF\_FlatFile and click Next

| 👍 External Service                                                      | × |
|-------------------------------------------------------------------------|---|
| Select an Adapter<br>Select the adapter you want to use.                | 0 |
| IBM WebSphere Adapter for Flat Files (IBM : 6.2.0.0)     CWYFF_FlatFile |   |

- \_\_6. Service Configuration Properties:
  - \_\_\_\_a. Deploy connector project: ensure that the default option With module for use by single application is selected
  - \_\_\_\_b. Under Connection Configuration, for Event directory, enter **\${FF\_EVENT}**:

**Note**: In FlatFile adapter, you have to give directory values (Event directory, Archive directory, Output directory and so on, needed values in activation spec and managed connection factory) while running external service wizard. Presently these values can be changed in the module and re-deploy it (or) can be changed in deployed application from administration console. This is like hard coding the values of these properties. All local directory (including event and archive) properties in ActivationSpec can be filled with WebSphere environment variables. This way hard coding of directory paths for these properties can be avoided. In WebSphere Process Server V6.1 and above, you can declare these values as environment variables and specify the environment variable name in the external service wizard. So when you deploy this application, the environment variable name is replaced with actual value and used by the adapter. This is very helpful if the values of these properties need to be changed.

| Deploy connector project:          | With module for use by single application | • |        |
|------------------------------------|-------------------------------------------|---|--------|
| Connection properties:             | Use properties below                      | ~ |        |
| Connection properties              |                                           |   |        |
| File system connection information |                                           |   |        |
| Event directory:* \${FF_EVE        | NT}                                       |   | Browse |

\_\_\_\_ c. Click **Advanced** >> to see the hidden advanced properties that can be configured:

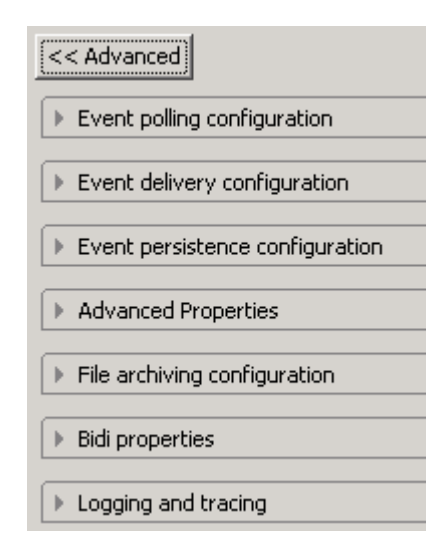

You can click each of the configuration and review the options available under it. For this lab, you will need only some of these properties.

- \_\_\_\_\_ d. Event polling configuration: This has all the polling configuration details and for this lab, you can accept the defaults.
- \_\_\_\_e. Event delivery configuration:
  - Ensure once-only event delivery: You should check this box only if you are using data source and table name in the Event persistence configuration (below). If this property is set to true, while using in-memory capability (explained below), the adapter will log a warning message. By default this is selected and you can accept the default selection.
- \_\_\_\_\_f. Event persistence configuration: In this part of the lab, you will not use any JNDI instead use adapter's in-memory representation of event table to store all the necessary information

**Note**: The Event recovery data source (JNDI) name is **not mandatory** from V6.1. Now, the adapter can use **in-memory representation** of event table to store all the necessary information. Adapter uses this feature when event database information is not configured during inbound event polling. This feature will not support the capability of handling "Ensure once-only event delivery".

\_\_\_\_g. Advanced properties:

### 1) Poll subdirectories in event directory:

**Note: 'Poll subdirectories in event directory'** is the new Boolean property added in V6.2. This property is used for recursive polling. Flat File adapter polls the given 'Event directory' and all the sub-directories present in the 'Event directory'. Refer to **'Log and confidential trace lab'** for more details on this new feature

- \_\_\_\_h. File archiving configuration:
  - 1) Archive directory: **\${FF\_ARCHIVE}**

| <ul> <li>File archiving configuration</li> </ul> |                                 |        |
|--------------------------------------------------|---------------------------------|--------|
| Specify archive directory to archiv              | e processed inbound event files |        |
| Archive directory:                               | \${FF_ARCHIVE}                  | Browse |
| File extension for archive:                      | original                        |        |
| Success file extension for archive:              | success                         |        |
| Failure file extension for archive:              | fail                            |        |

- 7. Under Service properties, for Function selector options, select Use default function selector 'FilenameFunctionSelector' from the drop down list
- 8. For Data format options, select Use COBOL, C or PL/I data format from the drop down list

| Ser | vice properties            |                                                          |        |
|-----|----------------------------|----------------------------------------------------------|--------|
|     | Function selector options: | Use default function selector 'FilenameFunctionSelector' |        |
|     | Function selector:         | Not defined                                              | Select |
|     | Data format options:       | Use COBOL, C or PL/I data format 🗧 🛨                     |        |
|     | Data format:               | Not defined                                              | Select |

9. Check the box next to Change logging properties for wizard to view the output location of the log file and the logging level and click Next

#### Define emitCOBOLFile operation:

- \_\_\_\_\_ 10. From the Operations screen, click Add...
  - \_\_\_\_a. Add Operation window is opened. Select User Defined Type for the Data type and click Next

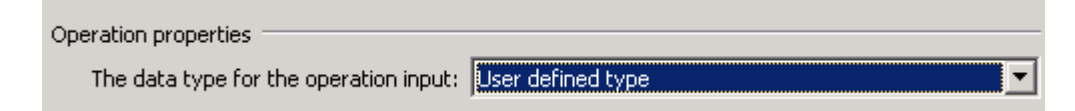

11. For **Operation name**, enter any name, for Ex: **emitCOBOLFile** 

# \_ 12. For **Input type**, click **Browse...** and select **DFHCOMMAREAWrapperBG** from the Data Type Selection window and click **OK**

**Note:** You can also define the business object from this screen by selecting **New**, but you can not be able to define the wrapper or business graph. So, for this driver, you should define the wrapper using External Data wizard as explained in Part 2.1 and select it here.

| Operation name:* emitCOBOLFile                             |        |     |
|------------------------------------------------------------|--------|-----|
| Specify the operation input                                |        |     |
| Input type: * DFHCOMMAREAWrapperBG {http://www.ibm.com/xml | Browse | New |

\_\_\_\_a. Click Finish. The above defined operation, emitCOBOLFile, is populated under Operations list

| Operations:                                                                                                   |           |
|----------------------------------------------------------------------------------------------------|-----------|
| emitCOBOLFile ({http://www.ibm.com/xmlns/prod/websphere/j2ca/flatfile/dfhcommareawrapperbg}DFHCOMMAREAWrapper | 3G) (Add) |
| b. Click <b>Next</b> from Operations screen                                                                   |           |

\_\_\_\_ 13. From Generate Service screen, accept the default value, FlatFileExport, for Name

| Properties for serv | vice                                       |     |
|---------------------|--------------------------------------------|-----|
| Module:             | FFCOBOLInboundModule                       | New |
| Namespace;          | http://FFCOBOLInboundModule/FlatFileExport |     |
|                     | ☑ Use default namespace                    |     |
| Name: *             | FlatFileExport                             |     |
| Description:        |                                            |     |

\_\_\_a. Click Finish

\_\_\_\_\_14. The Assembly diagram for FFCOBOLInboundModule is opened with an Export component, FlatFileExport:

| 🕄 *FFCOBOLInboundMo | dule - Assembly Diagram 🛛 |
|---------------------|---------------------------|
| 👌 😲 Palette         |                           |
| 🔓 🗨 🗨 🖫 🕼           |                           |
| 🕞 Favorites         | FlatFileExport            |

\_\_\_\_a. Save (Ctrl + S) changes to your assembly diagram

# 2.3. Add Java component

In this part of the lab, you will add a Java component and then wire the component to the existing Export interface. The Java component is your endpoint.

- Open the assembly diagram for FFCOBOLInboundModule (if it is already not open)
  - \_\_\_\_a. From the business integration view, expand FFCOBOLInboundModule and double click Assembly diagram
- 2. Drop a Java component to onto the assembly diagram
  - \_\_\_\_a. From the Palette, click Components to expand it

| 👌 😲 Palette         |
|---------------------|
| <b>}!€(⊂(°⊾∥</b> ,  |
| 🕞 Favorites         |
| 🕞 Components        |
| 💁 Untyped Component |
| 🔊 Human Task        |
| 🚰 Java              |
| 🔁 Mediacon Flow     |
| 👤 Proce Java        |
| Rule Group          |
| 🍗 State Machine     |

- \_\_\_\_b. Click **Java** and then click the empty space of FFCOBOLInboundModule assembly diagram. This will place a new component, **Component1** on the assembly diagram.
- 3. Wire the FlatFileExport to the Component1
  - \_\_\_\_a. Select the wire (1 ) icon from the Palette
  - \_\_\_\_b. Click FlatFileExport and then click Component1 to wire them together
  - \_\_\_\_ c. Select **OK** for the Add Wire pop-up window:

| 🚯 Add Wire 🛛 🛛 🔀                                                                                                    |
|----------------------------------------------------------------------------------------------------|
| This action will allow the target service to be used in other modules. The service interface from the export will be added to the target. Do you want to continue? |
| Always create without prompt                                                                                                    |
| Cancel Cancel                                                                                                    |

\_\_ d. From the top of the Palette, click the **Selection Tool** icon ( ) to get back to the normal cursor mode

Your assembly diagram for FFCOBOLInboundModule will look like this:

| 😪 *FFCOBOLInboundModule - Assembly Diagram 🛛 |                  |                   |  |
|----------------------------------------------|------------------|-------------------|--|
| A State Palette                              |                  |                   |  |
| 🔓 🗨 🔍 😘 💵<br>🗁 Favorites                     | 1 FlatFileExport | - 🗊 🛃 Component 1 |  |

- \_\_\_\_e. Right-click **Component1** and select **Generate Implementation** from the pop-up menu
- \_\_\_\_\_f. On the Generate Implementation panel, select default package, and click OK
- \_\_\_\_g. Component1Impl.java is opened in Assembly editor. Scroll down to the method emitCOBOLFile that needs to be implemented and add this code under that method:

Note: The Java code is also available at <FFFILES>\COBOLJavaCode.txt

```
emitCOBOLFile*************;;;
DataObject wrapper =
emitCOBOLFileInput.getDataObject("DFHCOMMAREAWrapper");
String filename = wrapper.getString("fileName");
System.out.println("File Name : "+filename);
DataObject customer = wrapper.getDataObject("Content");
String customernumber = customer.getString("CustomerNumber");
System.out.println("NAME----> "+customernumber);
String firstname = customer.getString("FirstName");
System.out.println("First Name--> "+firstname);
String lastname = customer.getString("LastName");
System.out.println("Last Name--> "+lastname);
String street = customer.getString("Street");
System.out.println("Street--> "+street);
String city = customer.getString("City");
System.out.println("City----> "+city);
String country = customer.getString("Country");
System.out.println("Country----> "+country);
String phone = customer.getString("Phone");
System.out.println("Phone----> "+phone);
String postalcode = customer.getString("PostalCode");
System.out.println("Postal Code----> "+postalcode);
```

- \_\_\_h. Save (Ctrl + S) and close Component1Impl.java
- \_\_\_\_i. Save (Ctrl + S) and close Assembly diagram: FFCOBOLInboundModule

# 2.4. Test inbound scenario

In this part of the lab, you will use the WebSphere Process Server Test Environment to test the SCA application inbound processing for the COBOL copybook scenario.

- \_\_\_\_\_1. Add the project to the WebSphere Test Environment server
  - \_\_\_\_a. Right-click **WebSphere Process Server v6.2** under the Servers view and select **Add and remove projects...** from the pop-up menu
  - \_\_\_\_ b. From the Add and Remove Projects window, select FFCOBOLInboundModuleApp under Available projects panel and click Add >
  - \_\_\_ c. You will now see the FFCOBOLInboundModuleApp added to the Configured projects
  - \_\_\_\_\_d. Click **Finish** and wait until the project is being published onto the server. The server will start in Debug mode if it is not already started before
  - \_\_\_\_ e. Click **OK** from Adding/Removing Projects pop-up. Optionally, you can select 'Do not show again' so that you are not required to do this next time when you start the test client

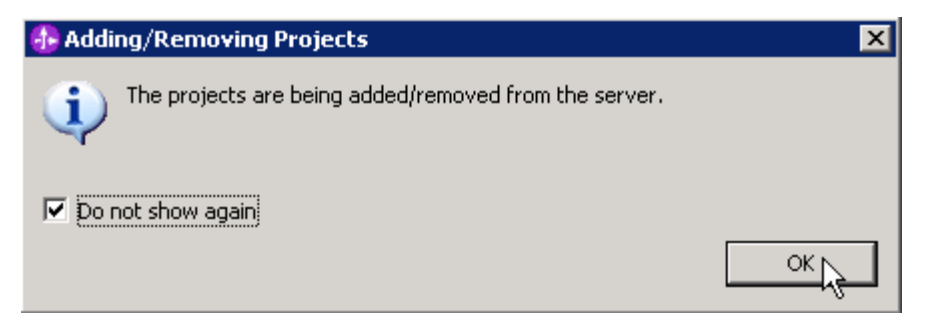

2. Test the application by providing input files:

#### Note: For your convenience, COBOLTest.txt is placed in <FFFILES>.

\_\_\_\_\_a. Copy the **COBOLTest.txt** file from <FFFILES> to <EVENT\_DIR>. The adapter will poll the copied file from the event directory and will transfer it to the archive directory

\_\_\_\_b. It will pass through the **emitFlatFileBG** method and you should see this message in your **Server** Logs view (or SystemOut.log):

| 🗞 Build Activities 🔲 Propert   | ies 🔝 Problems 🛅 Server L         | ogs 🛛 क्ष       | Servers 🕼 Asset Repositories                                                 |
|--------------------------------|-----------------------------------|-----------------|------------------------------------------------------------------------------|
|                                |                                   | ii -            | 🍰 • 👘 🕒 🖻 🕆 🕂 🚭 🔗 • 🖉 🚮                                                      |
| Welcome WebSphere Pro          | cess Server v6.2 at localhost 🖇   | 3               |                                                                              |
| Console (filtered): We         | bSphere Process Ser               | ver v6.2 at     | localhost                                                                    |
| Show All Record Types (Hierard | hical) > with only Server State a | and Error Conte | nts (Page 1 of 1)                                                            |
| Туре                           | 🔺 Time                            | Thread ID       | Contents                                                                     |
| 🔲 📑 Log message                | Dec 16, 2008 12:25:13.843         | 00000090        | ******************ENDPOINT emitCOBOLFile************************************ |
| 🗖 🗐 Log message                | Dec 16, 2008 12:25:13.859         | 00000090        | File Name : COBOLTest.txt                                                    |
| 🗖 🗐 Log message                | Dec 16, 2008 12:25:13.859         | 00000090        | NAME> ABC7                                                                   |
| 🗖 🗐 Log message                | Dec 16, 2008 12:25:13.875         | 00000090        | First Name> James                                                            |
| 🗖 🗐 Log message                | Dec 16, 2008 12:25:13.875         | 00000090        | Last Name> Bond                                                              |
| 🔲 🗐 Log message                | Dec 16, 2008 12:25:13.875         | 00000090        | Street> Burnet Rd                                                            |
| 🔲 🗐 Log message                | Dec 16, 2008 12:25:13.875         | 00000090        | City> Austin                                                                 |

\_\_\_\_ c. To verify your test results, check the <ARCHIVE\_DIR> subdirectory which should contain an archive of the event file, with the same file name appended with year, month, date, system time, and success

| Folders           | × | Name 🔺                                        | Size | Туре         |
|-------------------|---|-----------------------------------------------|------|--------------|
| E 🗀 FlatFileCobol |   | COBOLTest.txt.2008_08_07_11_49_11_156.success | 1 KB | SUCCESS File |

\_\_\_\_\_d. Open the file using note pad or word pad and verify the contents of it

| COBOLTest.txt.2008_08_08_10_40_56_593.success - WordPad            |           |        |     |            |       |
|--------------------------------------------------------------------|-----------|--------|-----|------------|-------|
| <u>File E</u> dit <u>V</u> iew Insert F <u>o</u> rmat <u>H</u> elp |           |        |     |            |       |
|                                                                    |           |        |     |            |       |
| ABC7 James Bond                                                    | Burnet Rd | Austin | USA | 5128380000 | 78758 |

- \_\_\_\_ 3. Restore the Sever Configuration
  - \_\_\_\_a. Right-click WebSphere Process Server v6.2 under the Servers view and select Add and remove projects... from the pop-up menu
  - \_\_\_\_b. Select **FFCOBOLInboundModuleApp** under Configured projects and click **< Remove**
  - \_\_\_\_ c. Click Finish after you see the application moved to Available projects. Wait until the application is being unpublished

# Part 3: Outbound scenario

In this part, you will use the external data wizard to generate a business object definition for a COBOL program source file. After you have generated the business object definition, you can optionally rerun the external data wizard to generate a wrapper business object definition from the generated business object.

You will make use of the new 'COBOL, C, or PL/I data binding' introduced in V6.2, while running the External service wizard to generate the required artifacts to convert business objects to COBOL copybook files during outbound processing.

# 3.1. Prepare for the outbound scenario

In this part of the lab you will create a module, use the external data wizard to generate a business object definition for a COBOL program source file. After you have generated the business object definition, you can optionally rerun the external data wizard to generate a wrapper business object definition from the generated business object.

- 1. Create FFCOBOLOutboundModule
  - \_\_\_\_a. From the Business Integration window, right-click and select New > Module
  - \_\_\_\_b. From the New Module window, enter FFCOBOLOutboundModule for the Module Name
  - \_\_\_\_ c. Ensure that the box next to **Open module assembly diagram** is checked and then click **Finish**

You will now see a new module, FFCOBOLOutboundModule, created from your Business Integration window

- 2. Follow the instructions in **Steps 2 and 3 of Part 2.1** to generate business object and a wrapper definition under **FFCOBOLOutboundModule**
- 3. Generate a wrapper business object definition for retrieve operation.
  - \_\_\_\_a. In the Business Integration section of the window, right-click the module and select New > Business Objects From External Data
  - \_\_\_\_b. From the External Data window, select Adapters > Flat File under Available Types:
  - \_\_\_\_ c. From the next screen, ensure that the correct module, **FFCOBOLOutboundModule**, is selected and click **Next**
  - \_\_\_\_ d. Provide the below values in Business Object Properties screen:
    - 1) Data type: click **Browse...** A Data Type selection window is opened
    - 2) Select DFHCOMMAREA under Matching data types and click OK
  - \_\_\_\_e. To generate a business graph, select the Generate business graph for each business object check box
  - \_\_\_\_f. Select the Generate retrieve container to retrieve multiple business objects check box

| 🤂 New Business Object                                                             |            |
|-----------------------------------------------------------------------------------|------------|
| Business Object Properties<br>Specify the properties for the new business object. | <b>€</b>   |
| Data type:                                                                        | Browse New |

# \_\_\_ g. Click Finish

h. A wrapper business object and a business graph, called DFHCOMMAREARetrieveWrapper and DFHCOMMAREARetrieveWrapperBG, as shown in the figure below, are listed for the current module in the Business Integration window. This DFHCOMMAREARetrieveWrapperBG is used during External Service wizard in the next part for retrieve operation.

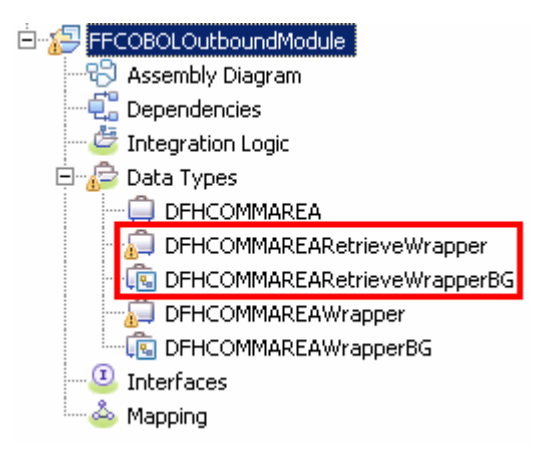

# 3.2. Configure outbound using external service wizard

In this part of the lab you will use the new external service wizard and use the new 'COBOL, C, or PL/I data binding' to create the required artifacts to test the outbound scenario.

- \_\_\_\_1. Ensure that the FFCOBOLOutboundModule assembly diagram is opened in Assembly editor
  - \_\_\_\_a. In the Business Integration view, expand FFCOBOLOutboundModule and double-click Assembly Diagram
- 2. To start External Service from the Palette:
  - \_\_\_\_a. From the Palette on the left side of Assembly Diagram, click Outbound Adapters
  - \_\_\_\_b. Under Outbound Adapters, click the **Flat File** and then click the empty canvas of the assembly diagram. The New Flat File Service wizard is opened
  - \_\_ 3. From the Flat File Service screen, select Create a service (advanced)

| 🚸 New Flat File Service                                                                                                    | ×            |
|----------------------------------------------------------------------------------------------------|--------------|
| Flat File Service                                                                                                    | A.z.         |
| Create a new flat file service.                                                                                                    | <b>*</b> 200 |
| C Create a service from a pattern (typical) 💽 Create a service (advanced)                                                                                                    |              |
| Filter: type filter text                                                                                                    | b.           |
| Available Patterns                                                                                                    |              |
| Adapters           Image: Adapters           Image: Flat File           Image: Adapters           Image: Adapters |              |
|                                                                                                    |              |

\_\_a. Click Next

Note: You can also start the External Service from the File menu option:

From the main menu, select **File > New > External Service**. This opens an External Service wizard that helps you obtain a service which establishes connectivity with other systems.

Select Adapters > Flat File and click Next.

\_\_\_\_4. On the Select an Adapter screen, expand IBM WebSphere Adapter for Flat Files (IBM : 6.2.0.0) and select CWYFF\_FlatFile

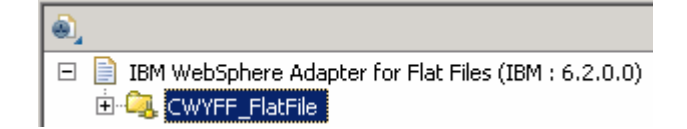

\_\_\_a. Click Next

5. Service Configuration Properties:

- \_\_\_\_a. Deploy connector project: ensure that the default option With module for use by single application is selected
- \_\_\_\_b. For **Output Directory** enter **\${FF\_OUT}**
- \_\_\_\_ c. Click **Advanced** >> to see the hidden advanced properties that can be configured:

| << Advanced 🔫       |
|---------------------|
| Logging and tracing |
| Advanced properties |
| Bidi properties     |

You can click each of the configuration and review the options available under it. This lab guides you through some of the important and required configurations.

\_ 6. For Data format options, select Use COBOL, C or PL/I data format from the drop down list

| Service properties   |                                  |        |
|----------------------|----------------------------------|--------|
| Data format options: | Use COBOL, C or PL/I data format |        |
| Data format:         | Not defined                      | Select |

\_\_\_7. Check the box next to Change logging properties for wizard to view the output location of the log file and the logging level and click Next

## Define createCOBOL operation:

- \_\_\_\_\_ 8. From the Operations screen, click Add...
  - \_\_\_\_a. In the Add Operation window, select Create from the drop down menu for Operation kind
  - \_\_\_\_b. Select **User Defined Type** for the Data type
  - \_\_\_\_ c. Select the check box next to Enable response type for the operation

| 🚯 Add Operation                                                      |                    |          |
|----------------------------------------------------------------------|--------------------|----------|
| <b>Operation</b><br>Specify the properties for the operation to add. |                    | 5        |
| Operation kind:                                                      | Create             | <b>~</b> |
| Operation properties                                                 | Licer defined tune |          |
| Enable response type for the                                         | operation          |          |

- \_\_\_\_d. Click Next
- 9. For **Operation name**, enter any name, for Ex: **createCOBOL**

10. For Input type, click **Browse** and select **DFHCOMMAREAWrapperBG** from the Data Type Selection window

| Operation name: *   | createCOBOL                                                   |
|---------------------|---------------------------------------------------------------|
| Specify the operati | on input                                                      |
| Input type: *       | DFHCOMMAREAWrapperBG {http://www.ibm.com/xmt Browse New       |
| Specify the operati | on output                                                     |
| Output type;        | CreateResponse {http://www.ibm.com/xmlns/prod/we Browse, New, |

\_\_\_\_a. Click Finish. The above defined operation, createCOBOL, is populated under Operations list

| Operations:                                                                               |     |
|-------------------------------------------------------------------------------------------|-----|
| 🟶 createCOBOL ({http://www.ibm.com/xmlns/prod/websphere/j2ca/flatfile/dfhcommareawrapperb | Add |

#### Define appendCOBOL operation:

- \_\_\_\_\_11. From the Operations screen, click Add...
  - \_\_\_\_a. In the Add Operation window, select **Append** from the drop down menu for Operation kind
  - \_\_\_\_b. Select User Defined Type for the Data type
  - \_\_\_\_ c. Select the check box next to Enable response type for the operation
  - \_\_\_ d. Click Next
  - \_\_\_\_e. For Operation name, enter appendCOBOL
  - \_\_\_\_ f. For Input type, click Browse and select DFHCOMMAREAWrapperBG from the Data Type Selection window

| Operation name: *            | appendCOBOL                                      |           |     |  |  |
|------------------------------|--------------------------------------------------|-----------|-----|--|--|
| Specify the operation        | on input                                         |           |     |  |  |
| Input type: *                | DFHCOMMAREAWrapperBG {http://www.ibm.com         | Browse    | New |  |  |
| Specify the operation output |                                                  |           |     |  |  |
| Output type;                 | AppendResponse {http://www.ibm.com/xmlns/prod/we | Browse,., | New |  |  |

\_\_\_\_g. Click Finish. The above defined operation, appendCOBOL, is populated under Operations list

| Operations:                                                                             |        |
|-----------------------------------------------------------------------------------------|--------|
| reateCOBOL ({http://www.ibm.com/xmlns/prod/websphere/j2ca/flatfile/dfhcommareawrapperb  | Add    |
| appendCOBOL ({http://www.ibm.com/xmlns/prod/websphere/j2ca/flatfile/dfhcommareawrapperl | Edit   |
|                                                                                         |        |
|                                                                                         | Remove |
|                                                                                         |        |
| Operation properties:                                                                   |        |
| InteractionSpec properties for 'appendCOBOL'                                            |        |
| Output directory: Bro                                                                   | wse    |
| Advanced >>                                                                             |        |

#### Define retrieveCOBOL operation:

- \_\_\_\_\_ 12. Click **Add...** to open Add Operation window
  - \_\_\_\_a. For **Operation kind**, select **Retrieve** from the drop down list
  - \_\_\_\_b. For Data type for operation, select Generic FlatFile business object from the drop down list
  - \_\_\_\_ c. Note that the box next to Enable response type for the operation is checked by default

| Operation kind:                | Retrieve                         |
|--------------------------------|----------------------------------|
| Operation properties           |                                  |
| Data type for the operation:   | Generic FlatFile business object |
| 🔽 Enable response type for the | operation                        |

#### \_\_\_\_ d. Click Next

In the Add Operation window, under Specify the operation input, you will see the Input type **FlatFile** (because you have selected **not to** have business graph (BG)) and you will also see the Output type **RetrieveResponseWrapper** under 'Specify the operation output' (because the Output was selected by default).

- \_\_\_\_e. For Operation name, enter retrieveCOBOL
- \_\_\_\_f. Define Output type:
  - 1) Under **Specify the operation output**, click **Browse...** next to **Output type** to open a Data Type Selection window

2) From the Data Type Selection window, select **DFHCOMMAREARetrieveWrapperBG** under Matching data types

| 🤂 Data Type Selection 📃 🗖 🗙                                               |
|---------------------------------------------------------------------------|
| Filter by type, namespace, or file (? = any character, $*$ = any String): |
| *                                                                         |
| Matching data types:                                                      |
| DFHCOMMAREA                                                               |
|                                                                           |
|                                                                           |
| DFHCOMMAREAWrapper                                                        |
|                                                                           |

### 3) Click OK

\_\_\_\_ g. You should now see this:

| 🔂 Add Operation                                                      |            |
|----------------------------------------------------------------------|------------|
| Operation                                                            |            |
| Specify the properties for the operation to add.                     |            |
|                                                                      |            |
|                                                                      |            |
| Operation name: * retrieveCOBOL                                      |            |
| Specify the operation input                                          |            |
| Input type: FlatFile {http://www.ibm.com/xmlns/prod/websphere/j2ca/l | Browse New |
| Specify the operation output                                         |            |
| Output type:* DFHCOMMAREARetrieveWrapperBG {http://www.ibmetpm/      | Browse New |

\_\_\_h. Click **Finish** from the Add Operation window

\_\_\_\_\_i. You can click **Advanced >>** under 'InteractionSpec properties for retrieveCOBOL' to review the properties available at Interaction spec level

| Operatio | ons:                                                                                                    |        |
|----------|----------------------------------------------------------------------------------------------------|--------|
|          | createCOBOL ({http://www.ibm.com/xmlns/prod/websphere/j2ca/flatfile/dfhcommareawrapperb                                                                                                    | Add    |
| 😳        | appendCOBOL ({http://www.ibm.com/xmlns/prod/websphere/j2ca/flatfile/dfhcommareawrapperl                                                                                                    |        |
| ->\$     | $retrieve {\tt COBOL} ( \{ http://www.ibm.com/xmlns/prod/websphere/j2ca/flatfile/flatfile \} {\tt FlatFile} : \{ http://www.ibm.com/xmlns/prod/websphere/j2ca/flatfile/flatfile \} {\tt FlatFile} : \{ http://www.ibm.com/xmlns/prod/websphere/j2ca/flatfile/flatfile \} {\tt FlatFile} : \{ http://www.ibm.com/xmlns/prod/websphere/j2ca/flatfile/flatfile \} {\tt FlatFile} : \{ http://www.ibm.com/xmlns/prod/websphere/j2ca/flatfile \} {\tt FlatFile} : \{ http://www.ibm.com/xmlns/prod/websphere/j2ca/flatfile ] {\tt FlatFile} : \{ http://www.ibm$ | Edit   |
|          |                                                                                                    | Remove |
| •        | Þ                                                                                                    |        |
| Opera    | tion properties:                                                                                                    |        |
| Intera   | actionSpec properties for 'retrieveCOBOL'                                                                                                    |        |
| c        | Dutput directory: Bro                                                                                                    | wse    |
|          | Advanced >>                                                                                                    |        |

- ----

- \_\_\_\_j. Click **Next** from Operations screen
- \_\_\_\_\_ 13. From Generate Service screen, accept the default value, FlatFileImport, for Name

| Properties for ser | vice                                        |     |
|--------------------|---------------------------------------------|-----|
| Module;            | FFCOBOLOutboundModule                       | New |
| Namespace;         | http://FFCOBOLOutboundModule/FlatFileImport |     |
|                    | 🔽 Use default namespace                     |     |
| Name: *            | FlatFileImport                              |     |
| Description:       |                                             |     |

# \_\_\_a. Click Finish

14. The Assembly diagram for FFCOBOLOutboundModule is opened with an Export component, FlatFileImport

| *FFCOBOLOutboundM  | odule - Assembly Diagram 🛛 🕅 |
|--------------------|------------------------------|
| 👌 👯 Palette        |                              |
| <b>િ. િ. ે. </b> ♥ | 1 mars                       |
| 🔁 Favorites        | I FlatFileImport             |

\_\_\_\_\_ 15. Save (Ctrl + S) changes to your assembly diagram

# 3.3. Test outbound scenario

In this part of the lab, you will use the WebSphere Process Server test environment to test the SCA application outbound processing for the COBOL copybook create scenario.

- 1. Start WebSphere Process Server (if not started already)
  - \_\_\_\_a. From the Servers view of WebSphere Integration Developer, right click WebSphere Process Server v6.2 and select Start from the pop-up menu
  - \_\_\_\_b. Wait until the server status shows as Started
- \_\_\_\_\_2. Add the project to the WebSphere test environment server
  - \_\_\_\_a. Right-click **WebSphere Process Server v6.2** under the Servers view and select **Add and remove projects...** from the pop-up menu
  - \_\_\_\_ b. From the Add and Remove Projects window, select FFCOBOLOutboundModuleApp under Available projects panel and click Add >
  - \_\_\_\_ c. You will now see the **FFCOBOLOutboundModuleApp** added to the **Configured projects**
  - \_\_\_\_\_d. Click **Finish** and wait until the project is being published onto the server. The server is started in Debug mode if it is not already started before
- \_\_\_\_\_ 3. Open the test client for the module
  - \_\_\_\_a. From the Business Integration perspective, right-click the **FFCOBOLOutboundModule** and select **Test > Test Component**
  - \_\_\_\_b. The FFCOBOLOutboundModule\_Test window is opened in the Assembly editor

You have three operations that were defined in the previous part in this module:

- createCOBOL
- appendCOBOL
- retrieveCOBOL

### Test Create operation:

- 4. Under **Detailed Properties**, note that the Operation is **createCOBOL** 
  - \_\_\_\_a. Fill out the fields for Initial request parameters:
  - \_\_\_\_b. For fileName, enter any name, for Ex: COBOLTest.txt
  - \_\_\_\_ c. For includeEndBODelimiter, enter ###

#### General Properties

| r Detailed Properties |                             |   |  |
|-----------------------|-----------------------------|---|--|
| Configuration:        | Default Module Test         | • |  |
| Module:               | FFCOBOLOutboundModule       | • |  |
| Component:            | FlatFileImport              | • |  |
| Interface:            | FlatFileImport              | • |  |
| Operation:            | createCOBOL <del>&lt;</del> | • |  |

#### Initial request parameters

| Ş |                               |                        |                 |  |
|---|-------------------------------|------------------------|-----------------|--|
|   | Name                          | Туре                   | Value           |  |
|   | 🖃 🏪 createCOBOLInput          | DFHCOMMAREAWrapperBG   | ¥               |  |
|   | 🖳 💭 verb                      | verb <string></string> | CREATE          |  |
|   | 🗄 🖳 DFHCOMMAREAWrapper        | DFHCOMMAREAWrapper     | ×               |  |
|   | 🖳 🛄 directoryPath             | string                 | ×               |  |
|   | 🖳 🛄 fileName                  | string                 | 🗸 COBOLTest.txt |  |
|   | 🖳 🛄 chunkFileName             | string                 | ×               |  |
|   | 🖳 🛄 fileContentEncoding       | string                 | ×               |  |
|   | ····· 💭 includeEndBODelimiter | string                 | ✓ ###           |  |
|   | 🖳 🛄 stagingDirectory          | string                 | ×               |  |

\_\_\_\_ d. Enter the values of your choice for the fields under Content

| 🗄 📲 Content        | DFHCOMMAREA                      | ¥            |
|--------------------|----------------------------------|--------------|
| - 🛄 CustomerNumber | CustomerNumber <string></string> | ABC7         |
| 👘 🛄 FirstName      | FirstName <string></string>      | 🗸 James      |
| 🖳 🛄 LastName       | LastName <string></string>       | 🗸 Bond       |
| 🖳 💭 Street         | Street <string></string>         | 🗸 Burnet Rd  |
| — 🛄 City           | City <string></string>           | 🗸 Austin     |
| 🖳 🛄 Country        | Country <string></string>        | 🗸 USA        |
| 🏳 Phone            | Phone <string></string>          | ✓ 5128380000 |
| 🛄 PostalCode       | PostalCode <string></string>     | ✓ 78758      |
|                    |                                  |              |

\_\_\_\_e. Click **Continue** button under Events

\_\_\_\_f. From Deployment Location window, select WebSphere Process Servers > WebSphere Process Server v6.2 at localhost and click Finish

| 👍 Deployment Location                                   | _ <b>_</b> X       |
|---------------------------------------------------------|--------------------|
| Select Deployment Location                              |                    |
| Specify a runtime location where this test will deploy. |                    |
| Deployment location:                                    |                    |
| 🖃 📑 WebSphere Process Servers                           | New <u>S</u> erver |
| WebSphere Process v6.2 Server at localhost              |                    |
| Eclipse 1.5 JVM                                         |                    |
| Mode: Run                                               |                    |
| $\square$ Use this as the default and do not ask again  |                    |

- \_\_\_\_g. Provide Administrator User ID and Password
  - Optionally, select the box 'Use the authentication settings in the preference and never ask again' so that you do not have to enter the credentials next time when you start the test client

| 🦺 User Login - Default Module Test                                                                  | × |  |  |
|----------------------------------------------------------------------------------------------------|---|--|--|
| Security is enabled on the selected runtime environment(s).<br>Please sign in to continue the test. |   |  |  |
| User ID:                                                                                            |   |  |  |
| admin                                                                                               |   |  |  |
| Password:                                                                                           |   |  |  |
| •••••                                                                                               |   |  |  |
| 🔽 Use the authentication settings in the preference and never ask again                             | 0 |  |  |
| OK Cancel                                                                                           |   |  |  |

\_\_\_\_h. Click **OK** from Adding/Removing Projects pop-up, if asked. Optionally, you can select 'Do not show again' so that you are not required to do this next time when you start the test client

### \_\_\_\_ i. Verify the results:

1) You should see a window similar to this, which contains the data you just entered in the previous steps:

| Events                                                                                                    | General Properties                                                                                |                      |                 |  |
|----------------------------------------------------------------------------------------------------|---------------------------------------------------------------------------------------------------|----------------------|-----------------|--|
| 🎄 ▾   ☶ ▾   🖻 券   🔉 🔳   🔛                                                                                                    | ▼ Detailed Properties                                                                             |                      |                 |  |
| Invoke (FlatFileImport:createCOBOL)      Invoke started      Invoke (FlatFileImport:createCOBOL)      Return (FlatFileImport:createCOBOL)      Invoke returned | Module:FFCOBOLOutboundModuleComponent:FlatFileImportInterface:FlatFileImportOperation:createCOBOL |                      |                 |  |
|                                                                                                    | Return parameters:                                                                                |                      |                 |  |
|                                                                                                    | 📴 8:   🖂   🗖                                                                                      |                      |                 |  |
|                                                                                                    | Name                                                                                              | Туре                 | Value           |  |
|                                                                                                    | 🗆 🗄 createCOBOLO                                                                                  | utput CreateResponse | ¥               |  |
|                                                                                                    | 🔹 🛄 🛄 filename                                                                                    | string               | ✓ COBOLTest.txt |  |

2) To verify your test results, check the **<OUT\_DIR>** directory which should contain a file with the name **COBOLTest.txt** 

| Address 🛅 C:\Labfiles62\FlatFileCobol\outdir |   |               |
|----------------------------------------------|---|---------------|
| Folders                                      | × | Name 🔺        |
| 🗆 🧰 FlatFileCobol                            |   | COBOLTest.txt |

3) Double-click to open the file, **COBOLTest.txt** and it should contain the text entered under Content field in your test client

### Test Append operation:

- 5. Under **Detailed Properties**, note that the Operation is **appendCOBOL** 
  - \_\_\_\_a. Fill out the fields for Initial request parameters:
  - \_\_\_\_b. For fileName, enter any name, for Ex: COBOLTest.txt
  - \_\_\_ c. For includeEndBODelimiter, enter ###

#### General Properties

| r Detailed Properties |                       |   |  |
|-----------------------|-----------------------|---|--|
| Configuration:        | Default Module Test   | • |  |
| Module:               | FFCOBOLOutboundModule | • |  |
| Component:            | FlatFileImport        | • |  |
| Interface:            | FlatFileImport        | • |  |
| Operation:            |                       | • |  |

#### Initial request parameters

| Ę | 🖞 📄 🗖                     |                        |                 |
|---|---------------------------|------------------------|-----------------|
|   | Name                      | Туре                   | Value           |
|   | 🖃 🏪 appendCOBOLInput      | DFHCOMMAREAWrapperBG   | ✓ ▲             |
|   | 💭 verb                    | verb <string></string> | ✓ CREATE        |
|   | 🗄 🖳 DFHCOMMAREAWrapper    | DFHCOMMAREAWrapper     | ✓               |
|   | 🖳 💭 directoryPath         | string                 | ✓               |
|   | 🖳 💷 fileName              | string                 | ✓ COBOLTest.txt |
|   | 🖳 💭 chunkFileName         | string                 | ✓               |
|   | 🖳 💭 fileContentEncoding   | string                 | ✓               |
|   | 🖳 💭 includeEndBODelimiter | string                 | ✓ ###           |

\_\_\_\_\_d. Enter the values of your choice for the fields under Content

| 🗄 📲 Content      | DFHCOMMAREA                      | ×            |
|------------------|----------------------------------|--------------|
| 💭 CustomerNumber | CustomerNumber <string></string> | 🗸 XYZ9       |
| 師 FirstName      | FirstName <string></string>      | 🗸 James      |
| 💷 LastName       | LastName <string></string>       | 🗸 Doe        |
| - III Street     | Street < string >                | 🗸 Duval Rd   |
| [[]] City        | City <string></string>           | 🗸 Austin     |
| - I Country      | Country <string></string>        | 🗸 USA        |
| 抑 Phone          | Phone <string></string>          | ✓ 5128380000 |
| 🛄 PostalCode     | PostalCode <string></string>     | ✓ 78727      |

\_\_\_\_e. Click Continue button under Events

### \_\_\_\_ f. Verify the results:

1) You should see a window similar to this, which contains the data you just entered in the previous steps:

| Events                                             | General Properties                      |                |                 |
|----------------------------------------------------|-----------------------------------------|----------------|-----------------|
| 🎄 🔹 🚍 🔹 🚔 🕓 📕 🔛                                    | <ul> <li>Detailed Properties</li> </ul> |                |                 |
| 🖃 🐩 Invoke (FlatFileImport:createCOBOL)            | Module: EECOBOLOuthour                  | dModule        |                 |
| Invoke started Invoke (FlatFileImport:createCOBOL) | Component: FlatFileImport               |                |                 |
| Return (FlatFileImport:createCOBOL)                | Interface: <u>FlatFileImport</u>        |                |                 |
| Invoke returned                                    | Operation: appendCOBOL                  |                |                 |
| 🖃 ừ Invoke (FlatFileImport:appendCOBOL)            | Return parameters:                      |                |                 |
| 🖂 隆 Invoke started                                 |                                         |                |                 |
| Invoke (FlatFileImport:appendCOBOL)                |                                         |                |                 |
| Return (FlatFileImport:appendCOBOL)                | Name                                    | Туре           | Value           |
| Invoke returned                                    | 🖃 📇 appendCOBOLOu                       | AppendResponse | ¥               |
|                                                    | 🛄 🛄 filename                            | string         | ✓ COBOLTest.txt |

2) To verify your test results, open the COBOLTest.txt file from **<OUT\_DIR>** directory and it should contain the text entered under Content field in your test client. The highlighted text is the appended content and note the end BO delimiter, ###, at the end of each COBOL BO.

| \begin{bmatrix} COBOLTest.txt - Notepad                     |              |           |         |     | _ 🗆 🗡    |
|-------------------------------------------------------------|--------------|-----------|---------|-----|----------|
| <u>File E</u> dit F <u>o</u> rmat <u>V</u> iew <u>H</u> elp |              |           |         |     |          |
| ABC7 James Bon                                              | ıd           | Burnet Rd | Austin  | USA | <b>A</b> |
| 5128380000 78758 #                                          | ##XYZ9 James | Doe       | Duval P | Rd  |          |
| Austin USA                                                  | 5128380000   | 78727 ### | Ł       |     |          |

### Test Retrieve operation:

- 6. Under **Detailed Properties**, note that the Operation is **retrieveCOBOL** 
  - \_\_\_\_a. Fill out the fields for Initial request parameters:
  - \_\_\_\_b. For filename, enter COBOLTest.txt
  - \_\_\_\_\_c. splitFunctionClassName: com.ibm.j2ca.utils.filesplit.SplitByDelimiter
  - \_\_\_\_ d. splitCriteria: ###

# Initial request parameters

| ž 🗴 🕞 🗗                                 |                     |                                              |  |  |
|-----------------------------------------|---------------------|----------------------------------------------|--|--|
| Name                                    | Туре                | Value                                        |  |  |
| 🖃 🏪 retrieveFlatFileInput               | FlatFile            | ✓                                            |  |  |
| directoryPath                           | string              | ✓                                            |  |  |
| fileName                                | string              | <ul> <li>COBOLTest.txt</li> </ul>            |  |  |
| chunkFileName                           | string              | ✓                                            |  |  |
| fileContentEncoding                     | string              | ✓                                            |  |  |
| includeEndBODelimiter                   | string              | ✓                                            |  |  |
| 💭 stagingDirectory                      | string              | ✓                                            |  |  |
| ChunkNumber                             | string              | ✓                                            |  |  |
| 🢷 generateUniqueFile                    | boolean             | ✓ false                                      |  |  |
|                                         | boolean             | ✓ false                                      |  |  |
| Implite SplitFunctionClassName          | string              | com.ibm.j2ca.utils.filesplit.SplitByDelimter |  |  |
| splitCriteria                           | string              | ✓ ###                                        |  |  |
| deleteOnRetrieve                        | boolean             | ✓ false                                      |  |  |
| - I archiveDirectoryForDeleteOnRetrieve | string              | ✓                                            |  |  |
| 🗄 🖳 🖳 Content                           | UnstructuredContent | ✓                                            |  |  |
| ContentType                             | string              | ✓                                            |  |  |
|                                         | string              | ✓                                            |  |  |
| AsText                                  | string              | ✓                                            |  |  |
| 🛄 AsBinary                              | hexBinary           | ✓ 00                                         |  |  |

\_\_\_\_e. Click **Continue** button under Events

\_\_\_\_f. Verify the results:

1) You should see a window similar to this, which contains the data you just entered in the previous steps:

# Return parameters

| Name                             | Туре                             | Value        |  |  |
|----------------------------------|----------------------------------|--------------|--|--|
| 🖃 🗄 retrieveCOBOLOutput          | DFHCOMMAREARetrieveWrapperBG     | ✓            |  |  |
|                                  | verb <string></string>           | 26           |  |  |
| 🖻 🖳 📴 DFHCOMMAREARetrieveWrapper | DFHCOMMAREARetrieveWrapper       | ✓            |  |  |
| ⊡…[□] Content                    | DFHCOMMAREA[]                    | 66           |  |  |
| 🖻 🖳 Content[0]                   | DFHCOMMAREA                      | ✓            |  |  |
| CustomerNumber                   | CustomerNumber <string></string> | ✓ ABC7       |  |  |
| FirstName                        | FirstName <string></string>      | ✓ James      |  |  |
| 🖳 🛄 LastName                     | LastName <string></string>       | ✓ Bond       |  |  |
| - 💭 Street                       | Street <string></string>         | 🗸 Burnet Rd  |  |  |
| City                             | City <string></string>           | 🗸 Austin     |  |  |
| Country                          | Country <string></string>        | 🗸 USA        |  |  |
| Phone                            | Phone <string></string>          | ✓ 5128380000 |  |  |
| PostalCode                       | PostalCode <string></string>     | ✓ 78758      |  |  |
| 🖻 🖳 Content[1]                   | DFHCOMMAREA                      | ✓            |  |  |
| CustomerNumber                   | CustomerNumber <string></string> | ✓ XYZ9       |  |  |
| FirstName                        | FirstName <string></string>      | 🗸 James      |  |  |
| LastName                         | LastName <string></string>       | 🗸 Doe        |  |  |
|                                  | Street <string></string>         | 🗸 Duval Rd   |  |  |
| City                             | City <string></string>           | 🖌 Austin     |  |  |
| Country                          | Country <string></string>        | 🗸 USA        |  |  |
| Phone                            | Phone <string></string>          | ✓ 5128380000 |  |  |
| PostalCode                       | PostalCode <string></string>     | ✓ 78727      |  |  |

- 7. Restore the Sever Configuration
  - \_\_\_\_a. Close the **FFCOBOLOutboundModule\_Test** window and click **No** for the Save Resources window
  - \_\_\_\_b. Right-click **WebSphere Process Server v6.2** under the Servers view and select **Add and remove projects...** from the pop-up menu
  - \_\_\_\_ c. Select FFCOBOLOutboundModuleApp under Configured projects and click < Remove
  - \_\_\_\_\_d. Click **Finish** after you see the application moved to Available projects. Wait until the application is being unpublished

# What you did in this exercise

In this lab, you started with importing the Flat File Adapter RAR file into your WebSphere Integration Developer new workspace. Next, you made use of the External Data wizard to generate business object and wrapper definitions from a COBOL program source file. Then you continued to with External Service wizard available in WebSphere Integration Developer to generate other artifacts for inbound and then for outbound.

At the end of each part, you deployed and tested the adapter application for operations defined during the external service wizard.

# Task: Adding remote server to WebSphere Integration Developer test environment

This task describes how to add a remote server to the WebSphere Integration Developer Test environment. This example uses a z/OS machine.

- \_\_\_\_\_1. Define a new remote server to WebSphere Integration Developer.
  - \_\_\_\_a. Right click the background of the Servers view to access the pop-up menu.
  - \_\_\_\_b. Select New → Server.

| Server 🔺 State                                           | Status       |  |
|----------------------------------------------------------|--------------|--|
| 🔀 WebSphere Process Server v6.2 at localhost 🛛 👫 Started | Synchronized |  |
|                                                          |              |  |
| Ne <u>w</u>                                              | 🚬 🔪 🎽 Server |  |
| Open                                                     | F3 5         |  |

- \_\_\_\_ c. In the New Server dialog, specify the remote server's host name, <HOSTNAME>.
- \_\_\_\_\_d. Ensure that the appropriate server type, 'WebSphere Process Server v6.2' or 'WebSphere ESB Server v6.2', is highlighted in the server type list

| 🚯 New Server                                        |                                                                                                    |                       |                          |
|-----------------------------------------------------|----------------------------------------------------------------------------------------------------|-----------------------|--------------------------|
| Define a New Server<br>Choose the type of server to | o create                                                                                                    |                       |                          |
| Server's <u>h</u> ost name: mvsxxx                  | <pre>&lt;.rtp.raleigh.ibm.com</pre>                                                                                                    | Download add          | litional server adapters |
| Select the server type:                             |                                                                                                    |                       |                          |
| Runs service projects on the V                      | lication Server v6.0<br>lication Server v6.1<br>lication Server v7.0<br>Server v6.2<br>cal v6.0 Server<br>cal v6.1 Server<br>cal v6.1 Server on WAS 7<br>cess Server v6.2<br>WebSphere Process Server v6.2 | 2.                    |                          |
| Server na <u>m</u> e:                               | WebSphere Process Server ve                                                                                                    | 5.2 at mvsxxx.rtp.rak | eigh.ibm.com             |
| Server runtime environment:                         | WebSphere Process Server v6                                                                                                    | .2                    | ▼ <u>Add</u>             |
|                                                     |                                                                                                    | <u>Configure ru</u>   | untime environments      |
| 0                                                   | < <u>B</u> ack                                                                                                    | ext > Einisi          | h Cancel                 |

\_\_\_e. Click Next.

- \_\_\_\_\_f. On the WebSphere Server Settings page, leave the radio button for **Manually provide connection settings** selected, and select the box for SOAP
- \_\_\_\_g. Enter the correct setting (**<SOAP\_PORT>**) for **Port** column
- \_\_\_\_h. If security is enabled on your server, select the box for 'Security is enabled on this server' and enter <USERID> for the user ID and <PASSWORD> for the password.

| 🚯 New Server                                                                                                   |                 |              |                                                   |  |  |
|----------------------------------------------------------------------------------------------------|-----------------|--------------|---------------------------------------------------|--|--|
| WebSphere Server Settings           Input settings for connecting to an existing WebSphere Application Server. |                 |              |                                                   |  |  |
| WebSphere profile name:                                                                                        |                 |              | Configure profiles                                |  |  |
| Server connection types a                                                                                      | nd administrat  | ive ports    |                                                   |  |  |
| C Automatically determin                                                                                       | e connection s  | ettings      |                                                   |  |  |
| Manually provide conn                                                                                          | ection settings |              |                                                   |  |  |
| Connection Type                                                                                                | Port            | Default port | Description                                       |  |  |
|                                                                                                    | 8880            | 2809         | Designed to improve communication with the server |  |  |
|                                                                                                    | 0000            | 0000         | Designed to be more mewait compatible             |  |  |
|                                                                                                    | os within the w | orken nen    |                                                   |  |  |
| Kuniserver with resource     Security is epibled on th                                                         | is conver       | urkspace.    |                                                   |  |  |
| Current active authent                                                                                         | is server       | -,           |                                                   |  |  |
| Licer ID:                                                                                                    | scadmin         | ,            |                                                   |  |  |
| Decement                                                                                                    |                 |              |                                                   |  |  |
| Pa <u>s</u> sword:                                                                                             |                 |              |                                                   |  |  |
| WebSphere server name:                                                                                         | server1         |              |                                                   |  |  |
| Test Connection                                                                                                |                 |              |                                                   |  |  |
|                                                                                                    |                 |              |                                                   |  |  |
|                                                                                                    |                 |              |                                                   |  |  |
| 0                                                                                                    |                 | < <u>E</u>   | lack <u>N</u> ext > <u>Finish</u> Cancel          |  |  |

- \_\_\_ i. Click Finish.
- \_\_\_\_j. The new server should be seen in the Server view.

| 🗞 Build Activities 🔲 Properties 🔝 Problems 🔞 Server Logs 👭 Se  | ervers 🛛 🕻 Asset Repositories | - 8          |
|----------------------------------------------------------------|-------------------------------|--------------|
|                                                                |                               | 参 🜔 🖉 🗉 🔡 🛅  |
| Server 🔺                                                       | State                         | Status       |
| 🔀 WebSphere Process Server v6.2 at localhost                   | 🚡 Started                     | Synchronized |
| 52 WebSphere Process Server v6.2 at mvsxxx.rtp.raleigh.ibm.com | 🟪 Stopped                     | Synchronized |

- 2. Start the remote server if it is not already started. WebSphere Integration Developer does not support starting remote servers from the Server view.
  - \_\_\_\_a. From a command prompt, telnet to the remote system if needed:

### 'telnet <HOSTNAME> <TELNET\_PORT>'

User ID : <USERID>

### Password : <PASSWORD>

\_\_\_\_b. Navigate to the bin directory for the profile being used:

# cd <WAS\_HOME>/profiles/<PROFILE\_NAME>/bin

\_\_\_\_ c. Run the command file to start the server: ./startServer.sh <SERVER\_NAME>

\_\_\_\_ d. Wait for status message indicating server has started:

ADMU3200I: Server launched. Waiting for initialization status ADMU3000I: Server sssr01 open for e-business; process id is 0000012000000002

This page is left intentionally blank.